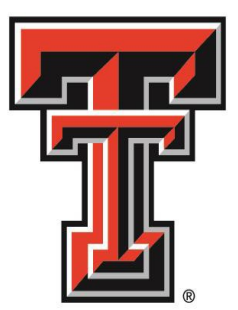

# TEXAS TECH UNIVERSITY HEALTH SCIENCES CENTER...

# Human Resources – El Paso Hiring Manager User Guide

**Revised August 2019** 

#### Cont ents

| Contact Informat ion                                                                | 1  |
|-------------------------------------------------------------------------------------|----|
| HR Approval Process                                                                 | 2  |
| Tips Before Logging into the System                                                 | 3  |
| Logging into the Hiring Manager Portal                                              | 4  |
| Hiring Manager Portal Card View                                                     | 5  |
| Dashboard Navigation Card View                                                      | 6  |
| Dashboard Navigation Grid View                                                      | 7  |
| Dashboard Visualization View                                                        | 8  |
| Job Requisiton Seciton 1- Job Requisition Details                                   | 9  |
| Field Descriptions of Section 1                                                     | 10 |
| Job Requisiton Seciton 2-Job Description Requirements                               | 11 |
| Field Descriptions of Section 2                                                     | 12 |
| Job Requisition Section - Physical Requi r ements & Field Descriptions of Section 3 | 13 |
| Job Requisition Section - Approval Routing                                          | 14 |
| Field Descriptions of Section 4                                                     | 15 |
| Cloning a Job - Card View                                                           |    |
| Cloning a Job - Card View (Cont'd)                                                  | 17 |
| Cloning a Job - Grid View                                                           | 18 |
| Cloning a Job - GridView (Cont'd)                                                   | 19 |
| Finding Candidates - Card View                                                      | 20 |
| Finding Candidates - Grid View                                                      | 21 |
| Reviewing Talent Record - Card View & Grid View                                     |    |
| Printing Candidate Informat ion - Card View & Grid View                             | 23 |

| Printing Candidate Informat ion - Card View & Grid View (Cont'd) | 24    |
|------------------------------------------------------------------|-------|
| Disposition Candidates                                           |       |
| Disposition Candidates (Cont'd)                                  |       |
| Required Workflow                                                | 27    |
| Required HR Status                                               | 28    |
| Required HR Status (Cont'd)                                      |       |
| Interview Feedback Form                                          |       |
| Employment VerificationForm                                      | 31-33 |
| Offer Outline Form                                               | 34-36 |
| Submitt ing the ePAF                                             |       |
| FAQ                                                              |       |
| Key Terms                                                        | 40    |
| Candidate Preference                                             | 41    |

#### **Contact Information**

TTUHSC HR Website: http://www.ttuhsc.edu/hr/

TTUHSC Career Site: http://careers.texastech.edu

**TTUHSC El Paso Campus** 

Ceci Canalda 915 -215 - 4492 Joana Garcia 915-215-4574 Nicole Zavala 915-215-4522

EmploymentServices-ElPaso@ttuhsc.edu

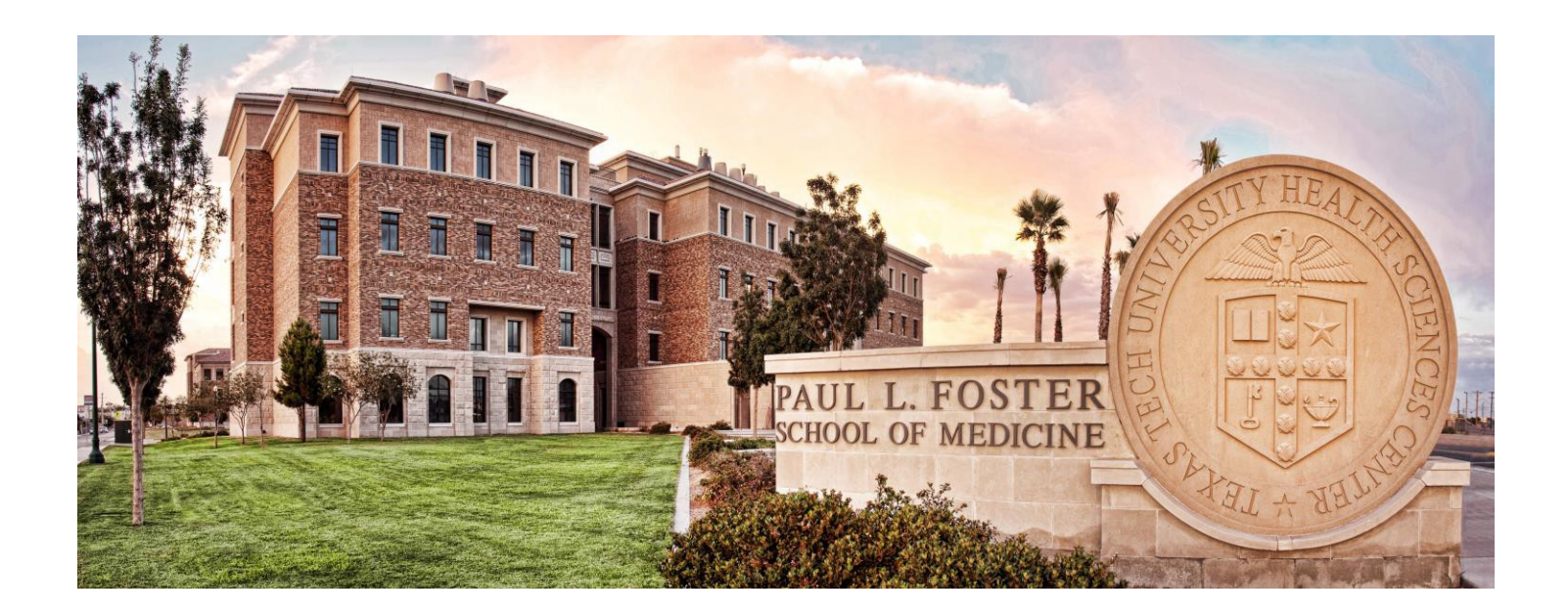

### **HR Approval Process**

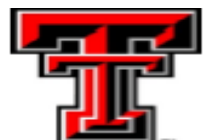

Texas Tech University Health Sciences Center El Paso

#### JOB REQUISITION FORM

Please complete this section and submit to Employment Services El Paso for processing

| Department Name:     | Home Org Code:                                                                       |
|----------------------|--------------------------------------------------------------------------------------|
| Position Number: E   | Incumbent's Name:                                                                    |
| Position Class Code: | Incumbent's ID Number: R                                                             |
| Position Title:      | Incumbent's Last Day of Employment:                                                  |
| FTE:                 | P-Card or Cash Handling: Yes No                                                      |
| Department Contact:  | Non-Exempt Internal Candidates Only: Yes No                                          |
| Contact Number:      | Were changes made to the PD? Yes No If "Yes" selected, a revised PD must be attached |

- Vacancy with no changes to PD Email Job Requisition Form and PD and submit Requisition to <u>employmentservices-elpaso@ttuhsc.edu</u> in Kenexa simultaneously
- Vacancy with changes to PD Email Job Requisition Form and PD to <u>hsccompelpaso@ttuhsc.edu</u> once PD has been reviewed and approved HSC Comp will notify hiring department

#### **Tips Before Logging into the System**

- Browser Information
  - Internet Explorer 8-10
  - Firefox (4-12)
  - Google Chrome (12-19)
  - Safari (4&5)

#### Must clear cache frequently

- Turn off your pop-up blockers or make an exception for the Careers at Texas Tech hiring manager portal
  - o Internet Explorer Instructions
  - o Google Chrome Instructions
  - o Mozilla Firefox Instructions

The pop up settings for each browser are different depending on the version

- Check your spam/junk folder in Outlook. Ensure emails from the system are not going into that folder. Mark any emails from the system as "Not Junk" Click <u>here</u> for instructions
- For more resources visit El Paso link located in your eRaider Account in the HSC HR El Paso Tab within the Employment Services Panel

# **Logging into the Hiring Manager Portal**

Once you are logged in for the day, you will not have to keep logging into the system. The system will recognized that you have already logged in.

- 1. <u>Webraider.ttuhsc.edu</u>
  - 1. HSC HR El Paso Tab
  - 2. Employment Services Panel
  - 3. Careers at Texas Tech Hiring Managers Only
  - 4. Select Kenexa Production from drop down (Single Sign On should take you directly into the Hiring Manager Portal)

Logging into the system off campus.

- 5. <u>http://elpaso.ttuhsc.edu/</u>
- 6. Employee Links
- 7. eRaider
- 8. <u>Username</u>: **TTUHSC** eRaider username <u>Password</u>: eRaider Password
- 9. HSC HR El Paso Tab
- 10. Employment Services Panel
- 11. Careers at Texas Tech Hiring Managers Only
- 12. Kenexa Production

Note: If you click on "Forgot Password" this will reset your eRaider password.

Password can only be reset once every 24 hours

# **Hiring Manager Portal- Card View**

| ≡ Hiring                                                       |                                                 |                                                 | ••• 1                                           |
|----------------------------------------------------------------|-------------------------------------------------|-------------------------------------------------|-------------------------------------------------|
| 🛍 Home 🛛 🕾 Metrics Dashboard                                   |                                                 |                                                 |                                                 |
| Hello, Joana!                                                  |                                                 |                                                 | $\underline{A} \sim Search Candidates$ Q        |
| My Open Reqs (14) My Candidates My Tasks (1)                   | Edit Tabs                                       |                                                 |                                                 |
| Filters $\gg$   Sort: Requisition ID $\odot$   Actions $\odot$ |                                                 |                                                 | S   🕸   📶 👪 🖩                                   |
| 7944BR                                                         | 8092BR                                          | 8093BR                                          | 8094BR                                          |
| Extended Job Title<br>For Testing Purposes Only                | Extended Job Title<br>Assistant Professor-Adult | Extended Job Title<br>Assistant Professor-NCC 2 | Extended Job Title<br>Assistant Professor-NCC 1 |
| Org Level 7<br>203021 - Human Resources Elp                    | Org Level 7<br>534321 - Neurology Dept Elp Genl | Org Level 7<br>534321 - Neurology Dept Elp Genl | Org Level 7<br>534321 - Neurology Dept Elp Genl |
| Hiring Manager<br>Garcia, Joana (R11334619)                    | Hiring Manager<br>Kaur, Kulvinder (R00516619)   | Hiring Manager<br>Kaur, Kulvinder (R00516619)   | Hiring Manager<br>Kaur, Kulvinder (R00516619)   |
| New Total<br>0 2                                               | New Total<br>6 6                                | New Total<br>2 2                                | New Total<br>2 2                                |
|                                                                |                                                 |                                                 |                                                 |

#### 8095BR

Extended Job Title Assistant Professor

#### 9456BR

Extended Job Title Clinical Staff

#### 16455BR

Extended Job Title HR - Test Requisition Not For Hin

#### **Dashboard Navigation - Card View**

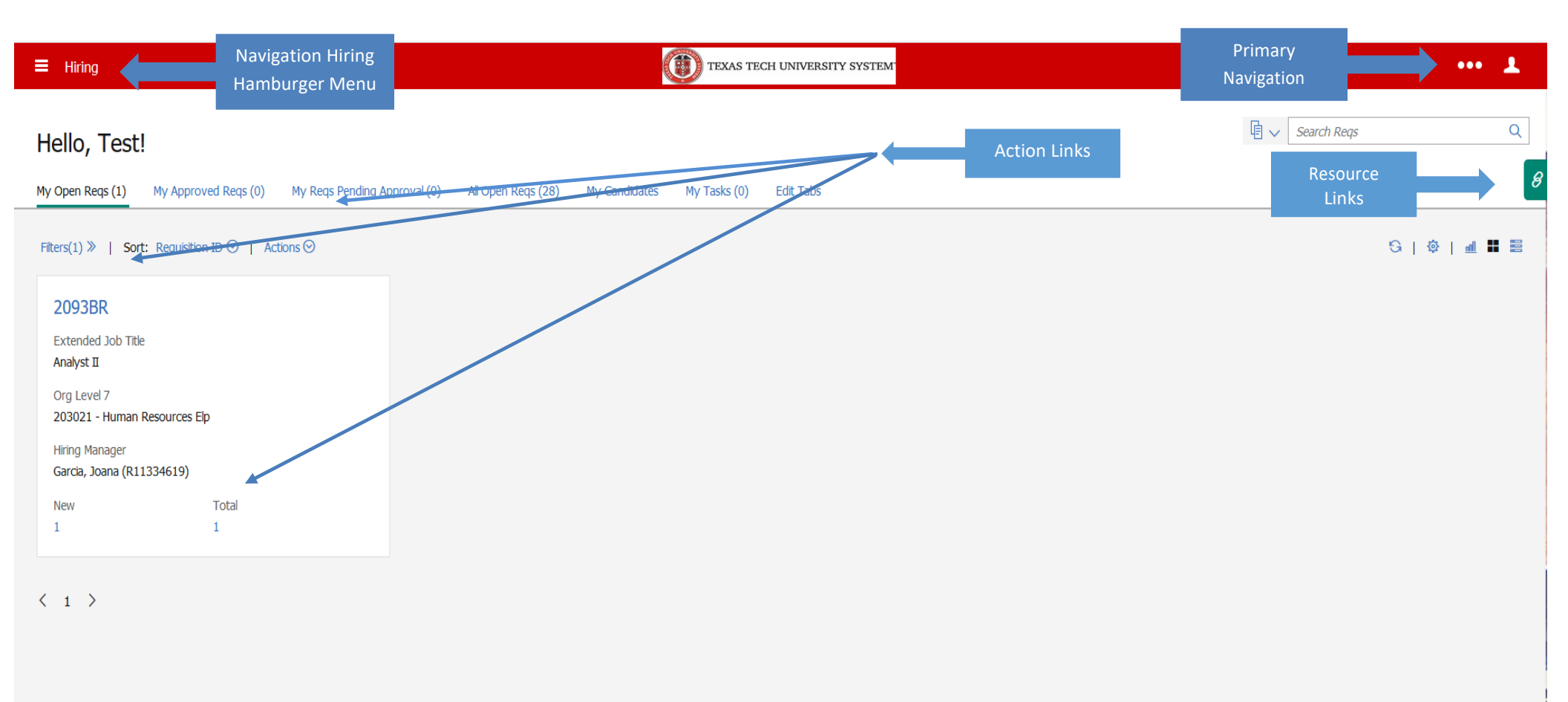

### **Dashboard Navigation - Grid View**

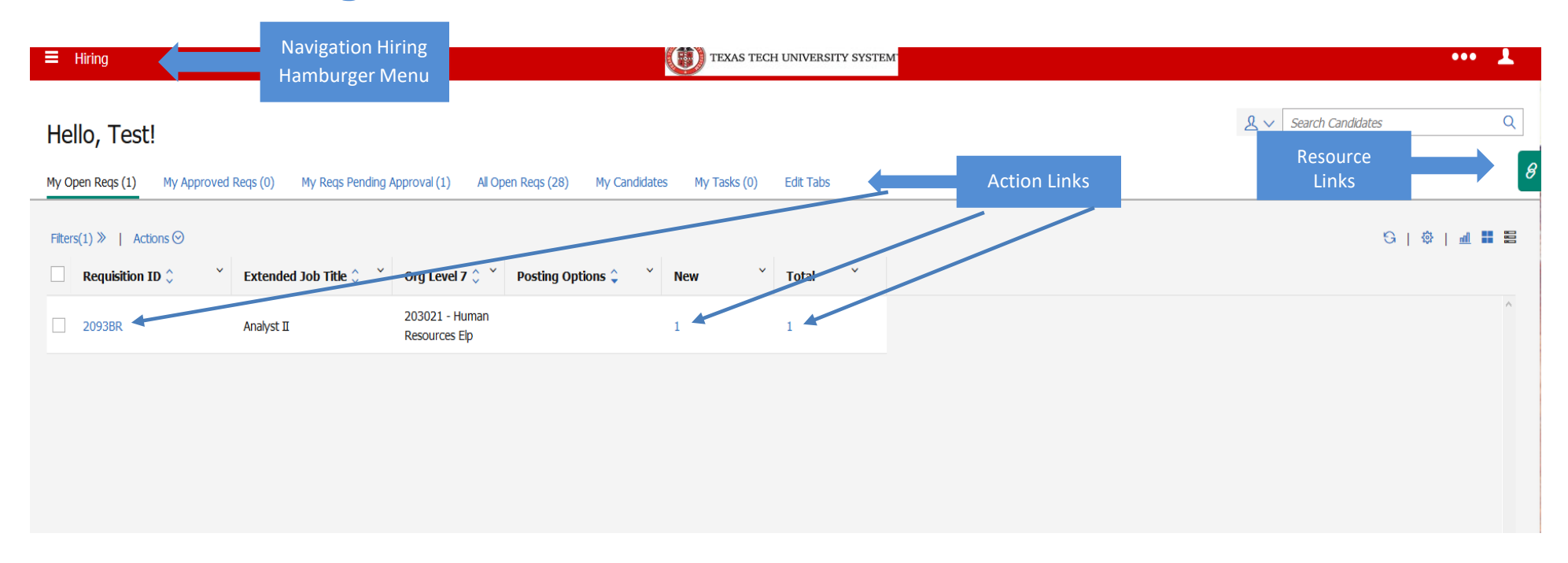

#### **Dashboard - Visualization View**

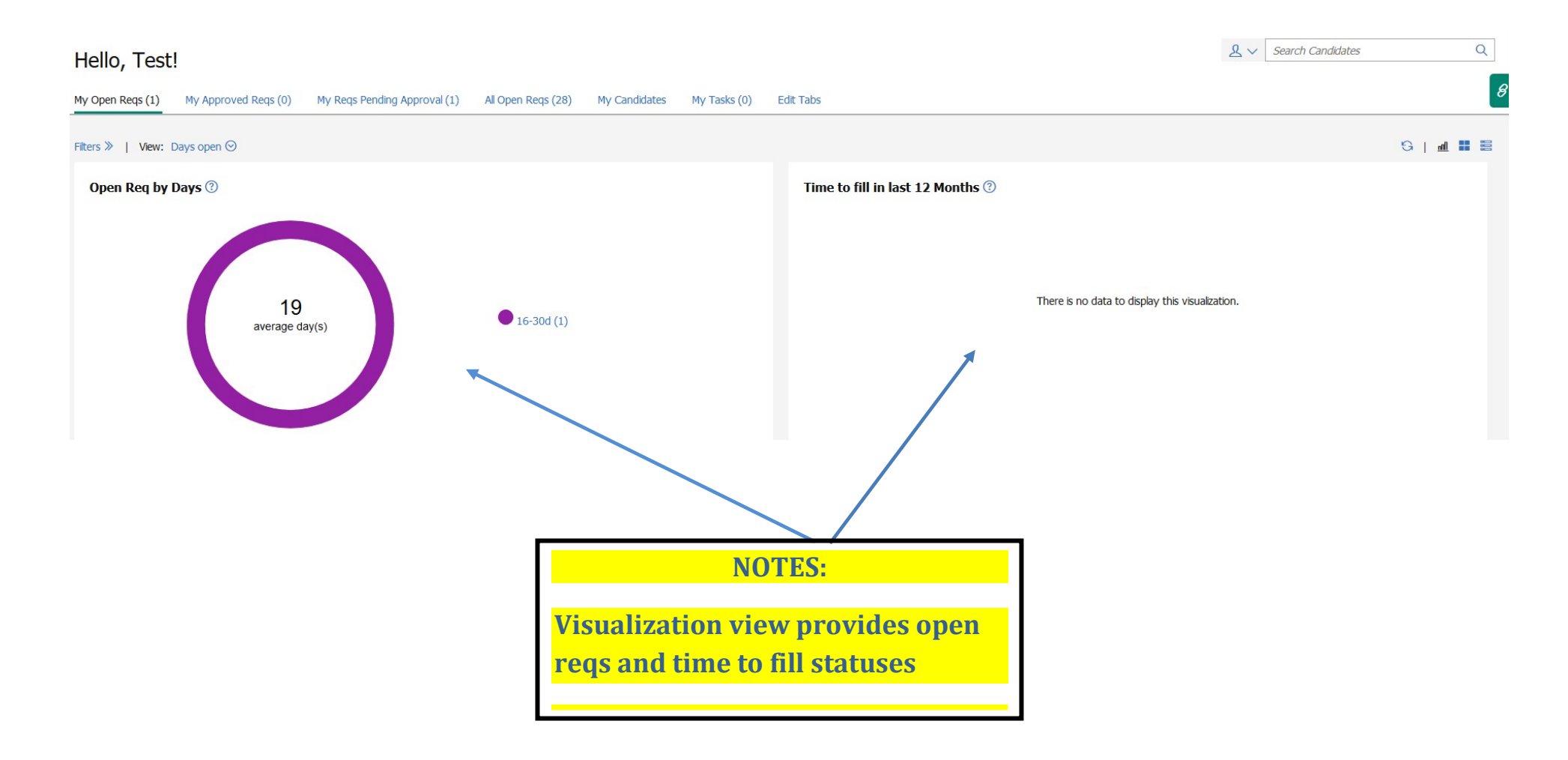

# **Job Requisition Section 1 – Job Requisition Details**

New job req

Job req template: HSC (El Paso) Standard Req 🧖

Fields marked in asterisk (\*) are required

| Section 1 - Job Details (HM Completes)                    |                        |              |                       |                                       |
|-----------------------------------------------------------|------------------------|--------------|-----------------------|---------------------------------------|
| * Hiring Manager (1)                                      | Autocomplete           | $\sim$       | * Job Type            | ◯ Full Time ◯ Part Time               |
| * Position Type                                           | Graculty Staff Student |              | * Job Category        | ✓                                     |
| * Position Class Code                                     | Autocomplete           | $\sim$       | * Job Group           | ~                                     |
| * Extended Job Title                                      |                        |              | * Pay Basis           | ✓                                     |
| * Org Level 7                                             | Autocomplete           | $\checkmark$ | * FLSA Type           | $\sim$                                |
| * Work Location                                           | ~                      |              | * Salary Grade        | $\sim$                                |
| * Position Number                                         | Autocomplete           | $\checkmark$ | * Minimum Hire Rate   |                                       |
| * No. of Positions<br>Only increase for Pooled positions. | 1                      |              | * Mid Point Hire Rate |                                       |
| Offers Remaining                                          |                        |              | * Maximum Hire Rate   |                                       |
| *FTE<br>Enter FTE Percent as a decimal up to 1            |                        |              | Pay Statement         | NOTES:                                |
| * Doguisition Typo                                        |                        |              |                       | Job RequisitionSection1 - Job Details |
|                                                           |                        |              |                       | Visual changes only                   |
|                                                           |                        |              |                       | Function remains the same             |
|                                                           |                        |              | 9                     | Information must match PD             |

 $\overline{}$ 

# **Field Descriptions of Section 1**

| Field                                 | Description                                                                                                    | Action                                                                                                    |
|---------------------------------------|----------------------------------------------------------------------------------------------------|----------------------------------------------------------------------------------------------------|
| Hiring Manager                        | Authorized Kenexa User                                                                                                    | Authorized Kenexa User                                                                                                    |
| Position Type                         | The pay statement will automatically populate based on your<br>selection                                                                                                    | Click on one of the three radio buttons                                                                                                    |
| Position Class Code                   | The job code. P=Part-time S=Full-time U=Student F=Faculty                                                                                                    | Type in the code or the title of the position                                                                                                    |
| Extended Job Title                    | Be more descriptive as this will be what applicants see                                                                                                    | Type in a more descriptive job title. Example-<br>Section Coordinator: Graphic Designer                                                                                                    |
| Org Level 7                           | Home Department Number                                                                                                    | Type in the org code or the name of your department                                                                                                    |
| Work location                         | Physical work location                                                                                                    | Select one location from the drop down list                                                                                                    |
| Position Number (E#)                  | Number assigned by <u>Compensation.</u> Must have E# to post a job.<br>*Keep in mind that ONLY the minimum pay rate will show to<br>applicants. The range will not be shown. Contact HR to make any<br>revisions to how the pay is displayed. | Type in the E# or the title of the position. E# not showing in the list?<br>Possible solutions. <b>1.</b> Does the E# belong to the above org code? <b>2.</b><br>Has the E# been approved by compensation & budget? |
| No. of Positions                      | Single Positions: You can hire ONE person out of a requisition<br>Pooled Positions: You can hire MULTIPLE people out of one<br>requisition (students, recurrent employees, etc)                                                               | Enter the appropriate number of candidates you will be hiring from this requisition                                                                                                    |
| FTE                                   | Full Time Equivalent. Total # of hours worked divided by paid hours in a work year                                                                                                    | Example: 1.0 equals a full-time employee, .0199 is a part-time employee                                                                                                    |
| Requisition Type                      | Replacement or New position                                                                                                    | Enter incumbent's name and R#                                                                                                    |
| Funding Source                        | Funding Organization Account Program (FOAP)                                                                                                    | Enter in the departmental FOAP that the employee will be paid from                                                                                                    |
| Authorized Department<br>Contact Info | This is who HR will contact if there are questions                                                                                                    | Type in the first or last name of the contact person                                                                                                    |
| Human Resources                       | The HR department                                                                                                    | Select "Employment Services El Paso" email                                                                                                    |
| Hiring Team                           | Authorized Kenexa User                                                                                                    | Type in the first or last name. Can't pull up a name in the list? Contact local HR office                                                                                                    |

# Job Requisition Section 2 – Job Description Requirements

#### Section 2 - Job Description and Requirements (HM Completes)

| Confidential Posting?       | N/A                  |                    | * Grant Funded?                        |                          | ◯ Yes ◯ No                                        |   |
|-----------------------------|----------------------|--------------------|----------------------------------------|--------------------------|---------------------------------------------------|---|
| * Position Description      | Text Editor          |                    | * Internal Candida                     | ates Only?               | ◯ Yes ◯ No                                        |   |
|                             |                      |                    | * Travel Required                      |                          |                                                   |   |
| * Major/Essential Functions | Text Editor          |                    | * Shift                                |                          | Obay Evening Night Other                          |   |
|                             |                      |                    | Schedule Details                       |                          |                                                   |   |
| Occasional Duties           | Text Editor          |                    | * Relocation Reim<br>Available?        | bursement                | ⊖Yes ⊖No                                          |   |
|                             |                      |                    | * Does this positic research laborator | on work in a<br>y?       | ◯ Yes ◯ No                                        |   |
| * Required Oualifications   | Truck Pollhan        | ]                  | * Does this position                   | on handle money,         | Yes Tho                                           | _ |
| Save Save as Draft Cancel   |                      |                    |                                        |                          | NOTES:                                            |   |
|                             |                      |                    |                                        | Job Req's S<br>Requireme | ection 2: Job Description<br>ents                 |   |
|                             |                      |                    |                                        | Visual chai              | nges only                                         |   |
| **PLEASE DO NOT             | Г COPY AND PASTE FRO | OM PD <sup>®</sup> | **                                     | Function r               | emains the same                                   |   |
|                             |                      |                    |                                        | Informatio               | n must match PD                                   |   |
|                             |                      | 11                 |                                        | If position institution  | handles money or<br>al assets must select Yes and |   |

must be reflected on PD

~

# **Field Descriptions of Section 2**

| Field                                                                                             | Description                                                                                                    | Action                                                                              |
|---------------------------------------------------------------------------------------------------|----------------------------------------------------------------------------------------------------|-------------------------------------------------------------------------------------|
| Position Description                                                                              | A general description of the job                                                                                                    | This field is locked. The PD is determined by compensation.                         |
| Major/Essential Functions                                                                         | What will the employee in the job be doing on a daily basis Be specific                                                                                 | Type in the functions and duties (bullet point or number)                           |
| Occasional Duties                                                                                 | What will the employee be doing every now and then                                                                                                    | Type in the functions and duties (bullet point or number)                           |
| Required Qualifications                                                                           | The education, experience, or certification that the candidate must possess to qualify for the position                                                 | This field is locked. The required qualifications are determined by compensation    |
| Preferred Qualifications                                                                          | Specify the Required Qualifications. Examples-<br>Bachelor's Degree in accounting, Experience with word<br>processing, 2 years in a medical environment | Type in the preferred qualifications using bullet points or numbering               |
| EEO Statement                                                                                     | The statement will populate on every job posting                                                                                                    | No action needed                                                                    |
| Required Attachments                                                                              | Documents you require from an applicant to be considered for the position                                                                               | Click on the check box next to the corresponding document. Can select more than one |
| Optional Attachments                                                                              | Documents that are helpful, but are not required to be considered for employment                                                                        | Click on the check box next to the corresponding document. Can select more than one |
| Req Notes                                                                                         | Communicate to HR if there is something you would like us to specifically change on the job posting                                                     | Type in notes                                                                       |
| Grant Funded                                                                                      | Is this position being funded by a grant                                                                                                    | Select yes or no                                                                    |
| Internal Candidates Only                                                                          | Exempt level jobs MUST be posted externally for the 10 business days                                                                                    | Select yes or no                                                                    |
| Travel Required                                                                                   | % of travel                                                                                                    | Select the % if applicable                                                          |
| Shift/Schedule Details                                                                            | What are the normal hours for this position                                                                                                    | Type in something like (M-F, 8am-5pm)                                               |
| Relocation Reimbursement Available                                                                | Will the relocation costs be provided by the TTUHSC                                                                                                    | Select yes or no                                                                    |
| Does this position work in a research laboratory                                                  | Will the employee be working in a lab? If so, will they come into contact with select agents                                                            | Select yes or no                                                                    |
| Does this position handle money,<br>procurement card or other institutional<br>assets             | Will the employee in this position be handling any cash or be responsible for the handling of a P-Card or Institutional Assets                          | Select yes or no. If you select yes, a credit check will be run on the candidate    |
| Does this position need a professional license                                                    | This is not a Driver's License. An example would be a nursing license, medical license, etc                                                             | Select yes or no. If you select yes, a license check will be run on the candidate   |
| Does this position work with minors in<br>camps and/or programs affiliated with the<br>University | This would <b>not</b> be a nurse or doctor who works in Pediatrics                                                                                      | Select yes or no. If you select yes, the candidate will go through training         |

### **Job Requisition Section – Physical Requirements**

Section 3 - Physical Requirements (HM Completes)

\* Physical Demands

| Text Editor |  |  |
|-------------|--|--|
|             |  |  |
|             |  |  |
|             |  |  |
|             |  |  |
|             |  |  |

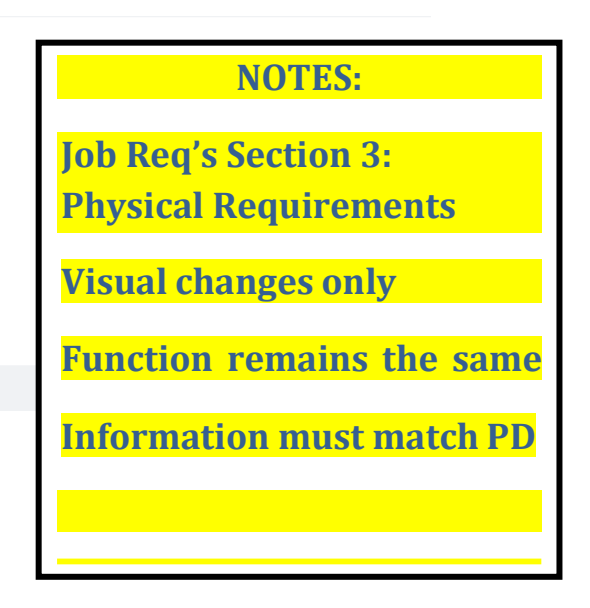

#### **\*\*PLEASE DO NOT COPY AND PASTE FROM PD\*\***

#### **Field Descriptions of Section 3**

| Field                   | Description                                                                                                    | Action                                                                       |
|-------------------------|----------------------------------------------------------------------------------------------------|------------------------------------------------------------------------------|
| Physical Demands        | What physical activity is essential to the job? <b>These will come from the PD.</b><br>Should mirror the PD on file for the position. | List the physical demands of the position (sitting, standing, carrying, etc) |
| Lifting Minimum Maximum | The amount an employee may be required to lift or carry.                                                                              | Type in the number of pounds.                                                |

### **Job Requisition Section – Approval Routing**

Human Resources Completes

| Approval routing |              |        |                             |
|------------------|--------------|--------|-----------------------------|
| *HR Approval     |              | $\sim$ |                             |
| *Uiring Managor  |              |        | NOTES:                      |
| "mining manager  | Autocomplete |        | Lab Denia Annuanal Dentin a |
| *Department Head | Autocomplete | $\sim$ | Job keq s Approval Routing  |
|                  | Bypass       |        | Visual changes only         |
| *Dean/Next Level |              | $\sim$ | Function remains the same   |
|                  | Bypass       |        |                             |
| *AVP/VP/Provost  |              | $\sim$ |                             |
|                  | Bypass       |        |                             |

How and when is the job approved? E-mail triggers will notify the approver whenever it is time to approve the job posting (Check Spam folder). If the Hiring Manager or Department Head, Dean, or AVP edit the job once HR has already approved it, the job will automatically be rerouted through the approval process.

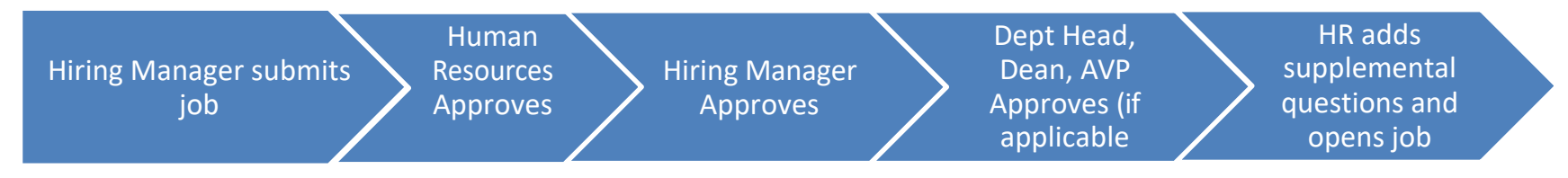

### **Field Descriptions of Section 4**

| Field                             | Description                                                                                                    | Action                                                                                  |
|-----------------------------------|----------------------------------------------------------------------------------------------------|-----------------------------------------------------------------------------------------|
| HR Approval                       | Choose the HR office that needs to approve the job                                                                                  | Choose Employment,(campus location)                                                     |
| Hiring Manger                     | List the name of the person making the hiring decision                                                                              | Type in the first or last name of the hiring manager                                    |
| Department Head                   | List department head if applicable. Each department will have different internal processes for approving job postings.              | Type in the first or last name of the department head OR click on the "Bypass" checkbox |
| Dean/Next level<br>AVP/VP/Provost | Select only if applicable. Depends on your departments internal processes                                                           | Select name from the list OR click on the "Bypass" checkbox                             |
| EEO Office                        | BYPASS                                                                                                    | Please click on the "Bypass" checkbox                                                   |
| Notify upon approval completion   | A notification will be sent to the person listed once the job has received all of its approvals and is ready to be published online | List a name or Employment,( campus location)                                            |

# **Cannot find a name?**

# **Individual does not have Kenexa Access**

# **Cloning a Job – Card View**

Cloning means to duplicate a job so that all the fields will be exactly the same. This option saves you time since you do not have to retype in every field (minus the position number, E#). However, you must ensure the job class codes you are cloning are current in the compensation pay plan.

Search for a requisition by using the quick search option on the Dashboard or by using your Top Navigation Tabs

|                                                                                                    |                                                   |                    |               | TEXAS TEC    | CH UNIVERSITY SYSTEM |
|----------------------------------------------------------------------------------------------------|---------------------------------------------------|--------------------|---------------|--------------|----------------------|
| Hello, Test!<br>My Open Reqs (1) My Approved Reqs (0)                                                          | My Reqs Pending Approval (0)                      | All Open Reqs (28) | My Candidates | My Tasks (0) | Edit Tabs            |
| Filters(1) ≫   Sort: Requisition ID ⊙   Act<br>2093BR<br>Extended Job Title<br>Analyst II                      | <sub>tons</sub> ⊙<br>Select Requisition<br>Number |                    |               |              |                      |
| Org Level 7<br>203021 - Human Resources Elp<br>Hiring Manager<br>Garcia, Joana (R11334619)<br>New Total<br>1 1 |                                                   |                    |               |              |                      |
| < 1 >                                                                                                    |                                                   |                    |               |              |                      |
|                                                                                                    |                                                   |                    |               |              |                      |

# Cloning a Job – Card View (Cont'd)

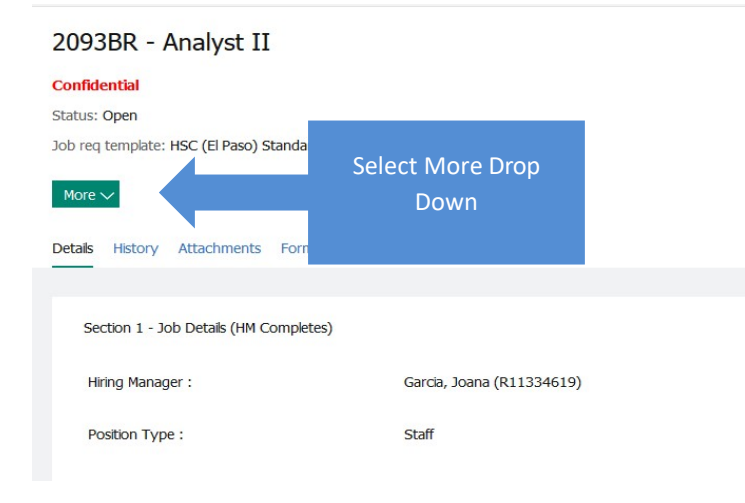

#### Status: Open

Job req template: HSC (El Paso) Standard Req

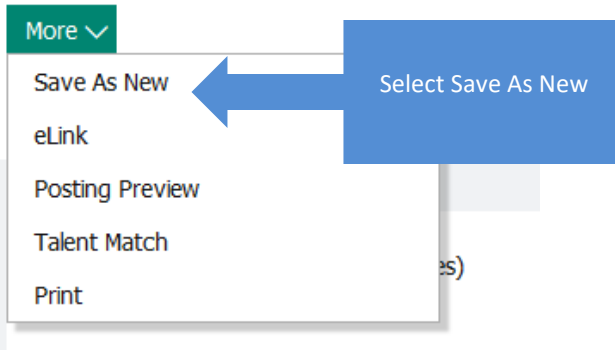

Hiring Manager :

Position Type :

#### **NOTES:**

All fields will be copied into the new job posting

Be sure to change the E# and any other applicable fields

#### **Cloning a Job – Grid View**

#### Hello, Test!

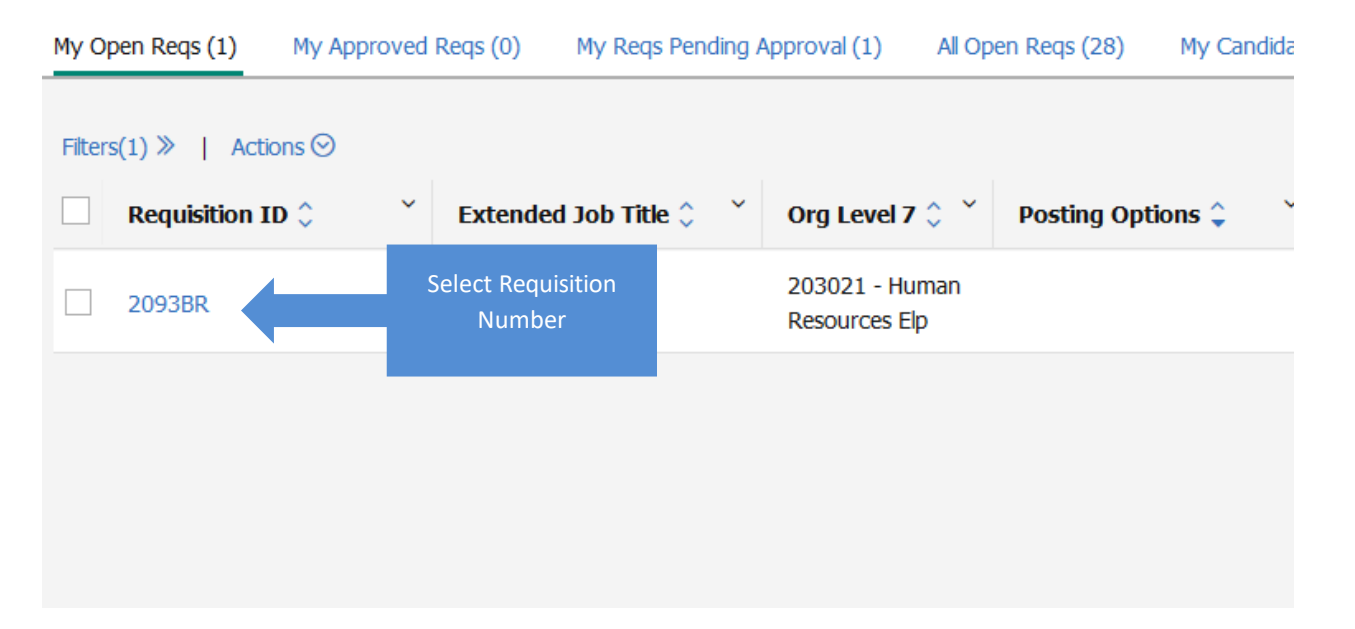

#### 2093BR - Analyst II

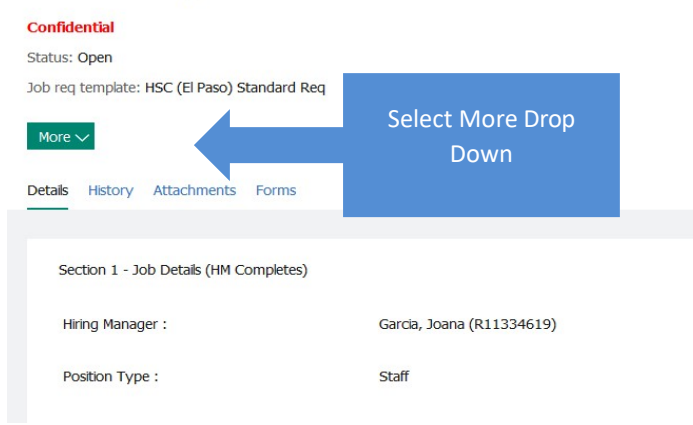

### Cloning a Job – Grid View (Cont'd)

Status: Open

Job req template: HSC (El Paso) Standard Req

| More 🗸           |                    |
|------------------|--------------------|
| Save As New      | Select Save As New |
| eLink            |                    |
| Posting Preview  |                    |
| Talent Match     |                    |
| Print            | 35)                |
| Hiring Manager : |                    |

Position Type :

#### **NOTES:**

All fields will be copied into the new job posting

Be sure to change the E# and any other applicable fields

### **Finding Candidates – Card View**

Click on "Total Number" to view applicants

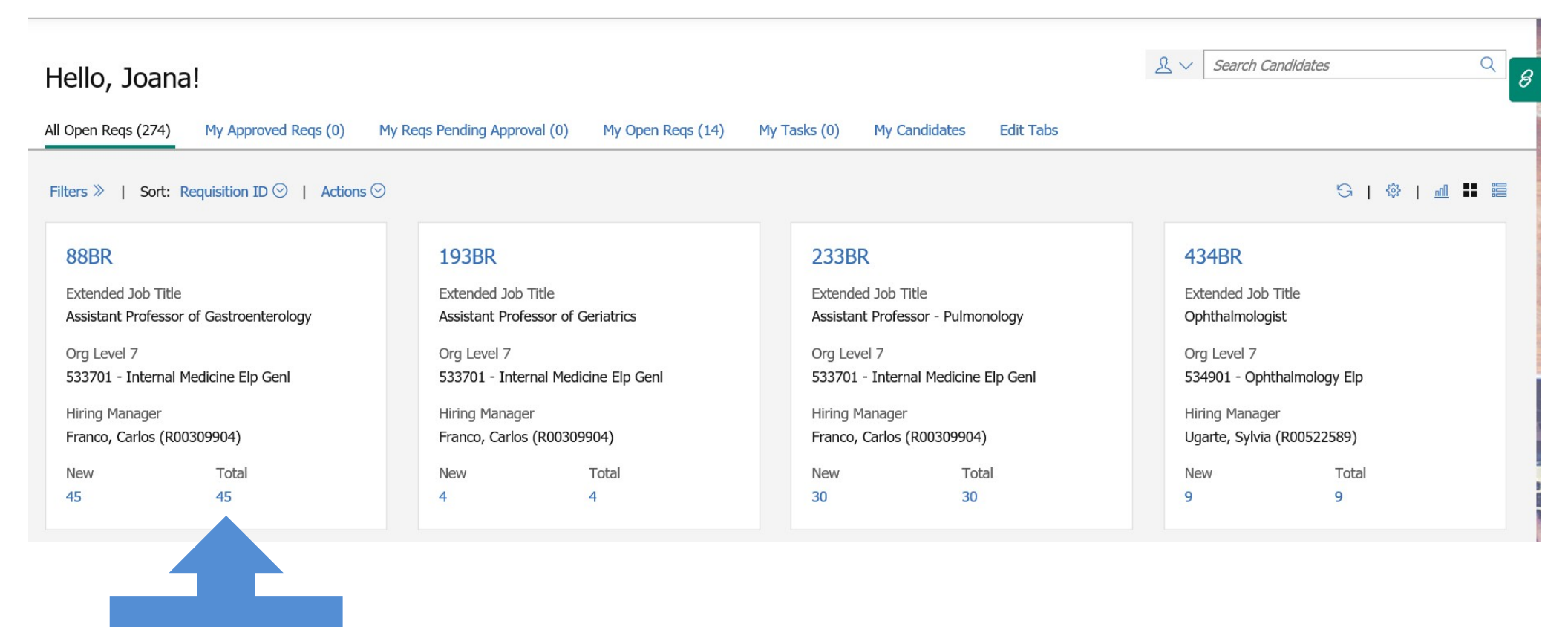

# **Finding Candidates – Grid View**

Home
 An Metrics Dashboard

| Hello, Joana!                     |                                                                                     |                                                             |                   |              |                                |                    | 2~ |
|-----------------------------------|-------------------------------------------------------------------------------------|-------------------------------------------------------------|-------------------|--------------|--------------------------------|--------------------|----|
| All Open Reqs (274) My Approved   | d Reqs (0) My Reqs Pendin                                                           | g Approval (0) My                                           | Open Reqs (14)    | 1y Tasks (0) | My Candida                     | ates Edit Ta       | bs |
| Filters >>>   Actions (>>>        |                                                                                     |                                                             |                   |              |                                |                    |    |
| Requisition ID $\hat{\downarrow}$ | Extended Job Title $\hat{\downarrow}$ $\stackrel{\scriptstyle \scriptstyle \sim}{}$ | Org Level 7 🗘 $\stackrel{\scriptstyle \scriptstyle \sim}{}$ | Posting Options 🗘 | New          | ° ⊺ot                          | al <sup>~</sup>    |    |
| 88BR                              | Assistant Professor of<br>Gastroenterology                                          | 533701 - Internal<br>Medicine Elp Genl                      |                   | 45           | 45                             |                    |    |
| 193BR                             | Assistant Professor of<br>Geriatrics                                                | 533701 - Internal<br>Medicine Elp Genl                      |                   | 4            | 4                              |                    |    |
|                                   |                                                                                     |                                                             |                   |              |                                |                    |    |
|                                   |                                                                                     |                                                             |                   | c            | Click on "Total<br>to view app | Number"<br>licants |    |

# **Reviewing Talent Record – Card View & Grid View**

| Aguirre, Davi                                                                                                    | id                                                                   |                                                                                            |                                                             |                                                                              |                                                                                    |                                                                          |                              | Actio                            | ons 🛇  |
|----------------------------------------------------------------------------------------------------|----------------------------------------------------------------------|--------------------------------------------------------------------------------------------|-------------------------------------------------------------|------------------------------------------------------------------------------|------------------------------------------------------------------------------------|--------------------------------------------------------------------------|------------------------------|----------------------------------|--------|
| 7944BR: For Testing Pu<br>Candidate Type: Extern<br>HR Status: Reference O<br>HR status date: 14-Mai<br>HR status updated by: | urposes Only<br>nal<br>Check<br>r-2019<br>Zavala, Nicole (R11321507) | Address 1: 2001 Test<br>Location: El Paso, Te<br>Home phone: 915-98<br>Email: daguirre@mai | t Note<br>xas 79938 Form<br>17-6543 Com<br>linator.com Atta | es: Add/View<br>ns: Add/View<br>nmunications: Send/View<br>chments: Add/View | Viewed (this req):<br>Last viewed (glob<br>Last viewed (glob<br>Original date load | : 14-Mar-2019<br>Mal): 14-Mar-201<br>Mal) by: Zavala,<br>Ied: 21-Jun-201 | 9<br>Nicole (R11321507)<br>6 |                                  |        |
| Profile                                                                                                    |                                                                      |                                                                                            |                                                             |                                                                              |                                                                                    |                                                                          |                              |                                  |        |
| Contact Details Rest                                                                                                    | ume Cover letter Exp                                                 | perience Education                                                                         |                                                             | Provides snapshot of applicant information                                   |                                                                                    |                                                                          |                              |                                  |        |
| Resume: 21-Jun-2016                                                                                                    | 13:14:33 🖉 🗋 🖶                                                       | · · · · · · · · · · · · · · · · · · ·                                                      |                                                             |                                                                              |                                                                                    |                                                                          |                              | View Submission History          | y ^    |
| David Aguirre<br>Phone: 915-987-6543<br>daguirre@mailinator.cor<br>OBJECTIVE                                                  | n                                                                    |                                                                                            |                                                             |                                                                              |                                                                                    |                                                                          |                              |                                  | 1      |
| Experienced individual s                                                                                                    | eeks expanded opportunities                                          | with an organization that ne                                                               | eeds a proven performe                                      | r.                                                                           |                                                                                    |                                                                          |                              |                                  | ~      |
| Application –                                                                                                    | - Job Response                                                       |                                                                                            |                                                             |                                                                              |                                                                                    |                                                                          |                              |                                  |        |
|                                                                                                    |                                                                      |                                                                                            |                                                             |                                                                              |                                                                                    |                                                                          |                              |                                  |        |
| Action log Job res                                                                                                    | ponse Forms Attachm                                                  | nents Notes HR Sta                                                                         | tus Communication                                           | n eLink                                                                      |                                                                                    |                                                                          |                              |                                  | _      |
|                                                                                                    |                                                                      |                                                                                            |                                                             | Application CO Job                                                           | Posnonco                                                                           | Filter: All 😒                                                            | Search: 7944                 |                                  | ×      |
| Action                                                                                                    | Ďate ▼                                                               | Action By                                                                                  | Details                                                     | Application – GQ Job                                                         | o Response                                                                         | ~ То                                                                     |                              | <b>Folder</b>                    |        |
|                                                                                                    |                                                                      |                                                                                            | Original Update Date.                                       |                                                                              | ×                                                                                  |                                                                          |                              |                                  |        |
| Form Added                                                                                                    | 21-Jun-2016 13:14:33                                                 | Submission, System ()                                                                      | Form ID: 2787381                                            | GQJobResponse-HS<br>External Staff -<br>Responsive                           | ic                                                                                 |                                                                          |                              | 7944BR:For Test<br>Purposes Only | ting   |
| HR Status - Updated                                                                                                    | 21-Jun-2016 13:14:33                                                 | Submission, System ()                                                                      |                                                             | Status History                                                               |                                                                                    |                                                                          | Applicant Pool               | 7944BR:For Test<br>Purposes Only | ting   |
| Added to Folder                                                                                                    | 21-Jun-2016 13:14:32                                                 | Submission, System ()                                                                      |                                                             |                                                                              |                                                                                    |                                                                          |                              | NOTES:                           |        |
|                                                                                                    |                                                                      |                                                                                            |                                                             | 22                                                                           |                                                                                    |                                                                          | Applic<br>i                  | ation can be<br>n two places     | found  |
|                                                                                                    |                                                                      |                                                                                            |                                                             |                                                                              |                                                                                    |                                                                          | Documont                     | ww.et.h.s.ette.sh.e.d            |        |
|                                                                                                    |                                                                      |                                                                                            |                                                             |                                                                              |                                                                                    |                                                                          | Document                     | must be attached                 | to ePA |

# **Printing Candidate Information – Card View & Grid View**

| Address 1: 2001 Test<br>Location: El Paso, Texas 79938<br>Home phone: 915-987-6543<br>daguirre@mailinator.com | Notes: Add/View<br>Forms: Add/View<br>Communications: Send/View<br>Attachments: Add/View                                                                                                    | Viewed (this req): 14-Mar-2019<br>Last viewed (global): 14-Mar-201<br>Last viewed (global) by: Zavala, N<br>Original date loaded: 21-Jun-2010                                                                                                    | 9<br>Vicole (R11321507)<br>5                                                                                                    | Actions ⊙<br>Click on "Actions" from                                                                                                    |
|----------------------------------------------------------------------------------------------------|----------------------------------------------------------------------------------------------------|----------------------------------------------------------------------------------------------------|----------------------------------------------------------------------------------------------------|----------------------------------------------------------------------------------------------------|
|                                                                                                    |                                                                                                    |                                                                                                    |                                                                                                    | the drop down select                                                                                                    |
| ence Education<br>Print from Icon                                                                             | OR                                                                                                    |                                                                                                    | V                                                                                                    | "Print Resume/CV"                                                                                                    |
| -                                                                                                    |                                                                                                    |                                                                                                    |                                                                                                    |                                                                                                    |
| an organization that needs a prove                                                                            | en performer.                                                                                                    |                                                                                                    |                                                                                                    | <u> </u>                                                                                                    |
|                                                                                                    |                                                                                                    |                                                                                                    |                                                                                                    |                                                                                                    |
| s Notes HR Status Cor                                                                                         | mmunication eLink                                                                                                    |                                                                                                    |                                                                                                    |                                                                                                    |
|                                                                                                    |                                                                                                    | Filter: All 😒                                                                                                    | Search: 7944                                                                                                    | ×                                                                                                    |
| ction By Č Details                                                                                            | Name/Type                                                                                                    | From To                                                                                                    | Ť F                                                                                                    | older                                                                                                    |
| Original Up                                                                                                   | pdate Date: 14-                                                                                                    |                                                                                                    |                                                                                                    |                                                                                                    |
| Submission, System () Form ID                                                                                 | GQJobResponse-HSC<br>D: 2787381 External Staff -<br>Responsive                                                                                                    |                                                                                                    |                                                                                                    | 7944BR:For Testing<br>Purposes Only                                                                                                    |
| Submission, System ()                                                                                         | Status History                                                                                                    |                                                                                                    | Applicant Pool                                                                                                    | 7944BR:For Testing<br>Purposes Only                                                                                                    |
| Submission, System ()                                                                                         |                                                                                                    |                                                                                                    | Applicant Pool                                                                                                    | 7944BR:For Testing<br>Purposes Only                                                                                                    |
|                                                                                                    | Address 1: 2001 Test<br>Location: El Paso, Texas 79938<br>Home phone: 915-987-6543<br>Tab<br>adaguirre@mailinator.com<br>Print from Icon<br>Print from Icon<br>an organization that needs a prov<br>an organization that needs a prov<br>s Notes HR Status Co<br>ction By <b>Details</b><br>Original U<br>Submission, System () Form II<br>Submission, System () | Address 1: 2001 Test Location: El Paso, Texas 79938<br>Home phone: 915-987-6543<br>Tab degulire@mailinator.com Attachments: Add/View<br>Tab • •<br>Tab • • | Address 1: 2001 Test<br>Location : E19eao, Tesx 29938<br>Home phone: 915-987-6543<br>deguirre@mailinator.com<br>To<br>deguirre@mailinator.com<br>Print from Icon<br>Print from Icon<br>Print from Icon<br>Response HR Status<br>Memery Print from Icon<br>Response HR Status<br>Memery Print from Icon<br>Response HR Status<br>Memery Print from Icon<br>Response HR Status<br>Memery Print From Icon<br>Response HR Status<br>Memery Print From Icon<br>Memery Print From Icon<br>Memery Print From Icon<br>Response HR Status<br>Memery Print From Icon<br>Memery Print From Icon<br>Memery Print From Icon<br>Response HR Status<br>Memery Print From Icon<br>Memery Print From Icon<br>Memery Print From | Address 1: 2001 Test<br>Location: El Paso, Toxas 79938<br>Pome phone: 915-997-6543<br>regulare@mailinator.com<br>regulare@mailinator.com<br>regulare@mailina |

### Printing Candidate Information – Card View & Grid View (Cont'd)

1. Open the <u>GQ Job Response</u>→Scroll down to bottom of page→Select View Image PDF, Once PDF Opens Print.

- 2. Dashboard  $\rightarrow$  My Open Reqs Panel  $\rightarrow$  Click on total number of applicants Select at least 1 candidate  $\rightarrow$  Click on "Actions" on the top right side of the panel
- → Select Print Resume, Talent Record, or Bulk Printing

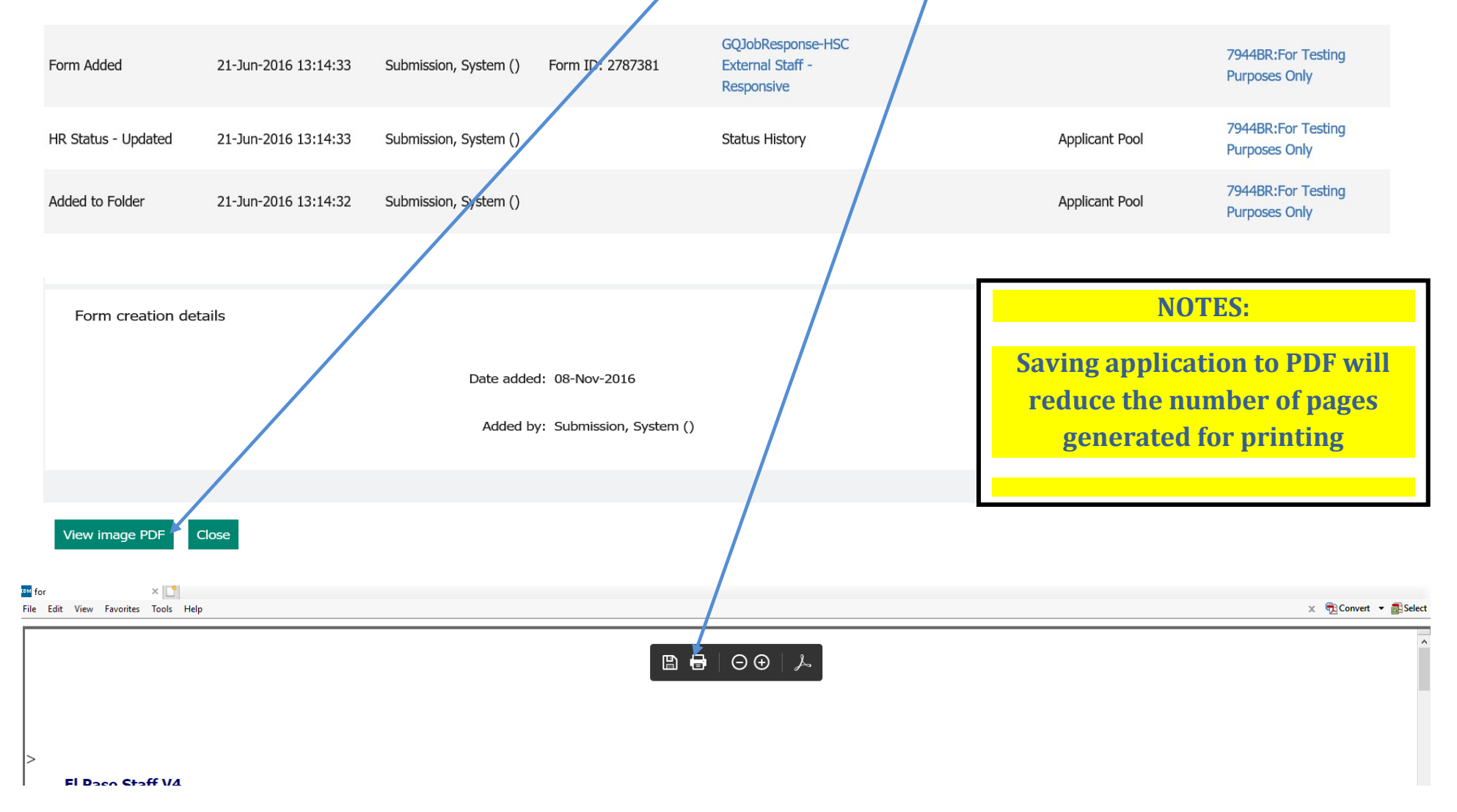

### **Disposition Candidates Staff Only – (Faculty will be dispositioned by HR)**

Find the applicant by using the card or grid view. Select name go to Actions drop down select Add Form -

Candidate Type Č Name 🔺 HR status updated by Codes Forms **HR Status** HR status date Notes Viewed Day Aguirre, David External Reference Check 14-Mai-2019 ÷ Zavala, Nicole (R11321507) Click here  $\odot$ 1(^ Zavala, Nicole (R11321507) Lugo, Araceli External E Interview Complete 14-Mar-2019 +  $\odot$ Click here 1( Aguirre, David Actions 📀 7944BR: For Testing Purposes Only Candidate Type: External Address 1: 2001 Test Notes: Add/View Viewed (this req): 29-Aug-2019 HR Status: Reference Check Last viewed (global): 29-Aug-2019 Location: El Paso, Texas 79938 Forms: Add/View HR status date: 14-Mar-2019 Home phone: 915-987-6543 Communications: Send/View Last viewed (global) by: Garcia, Joana (R11334619) HR status updated by: Zavala, Nicole (R11321507) Email: daguirre@mailinator.com Attachments: Add/View Original date loaded: 21-Jun-2016 ... Send eLink Send candidate ad-hoc email Send Candidate Communication Create Document Post to Candidate Zone Add Notes Add Form < Update HR Status Move/Copy to Req **NOTES:** Move/Copy to Folder Remove From Folder Faculty will be dispositioned Print Resume/CV Prepare For Bulk Print by HR. Please email request Upload Attachment to **Employment Services** Send To Event Manager Candidate Export along with a copy of the Talent Match Talent Gateway User Names notice sent to candidate

### **Disposition Candidates Staff Only (Cont'd)**

From drop down box select Disposition Form. Select appropriate option then Submit.

| Add Form                               |              | ×hi      |
|----------------------------------------|--------------|----------|
| Select form:                           |              | ec<br>ec |
| Select                                 | $\checkmark$ | ai       |
| 503 Disability Self-ID                 | ~            |          |
| Background Check Consent Form          |              |          |
| Backup Information Form                |              |          |
| Basic Talent Gateway                   | ł            |          |
| Disposition Form                       |              |          |
| EEO Applicant Collection               |              |          |
| Eligible for Hire/Rehire               |              |          |
| Employment Verification Form - El Paso |              |          |
| Faculty Reference Form                 |              |          |
| Final Candidate Form                   |              |          |
| Hire Form                              | *            |          |

#### Choose...

| Applicant Withdrew - Accepted another job outside the university |
|------------------------------------------------------------------|
| Applicant Withdrew - Accepted another job within the university  |
| Applicant Withdrew - Applicant withdrew prior to interview       |
| Applicant Withdrew - Compensation requirements are too high      |
| Applicant Withdrew - Decided to stay with current employer       |
| Applicant Withdrew - Did not return calls – 2 or more attempts   |
| Applicant Withdrew - No show to interview                        |
| Applicant Withdrew - Not willing to meet travel requirements     |
| Applicant Withdrew - Not willing to work days/hours/shift        |
| Applicant Withdrew - Said not interested during phone screen     |
| Applicant Withdrew - Withdrew after telephone screen             |
| Interviewed Net Colorted for the Decition Componentian requires  |

#### **NOTES:**

An email will be sent to the candidate 48 hours after they are dispositioned

Please leave all interviewed candidates under "Interview Complete" until notified by HR to disposition

#### **Required Workflow**

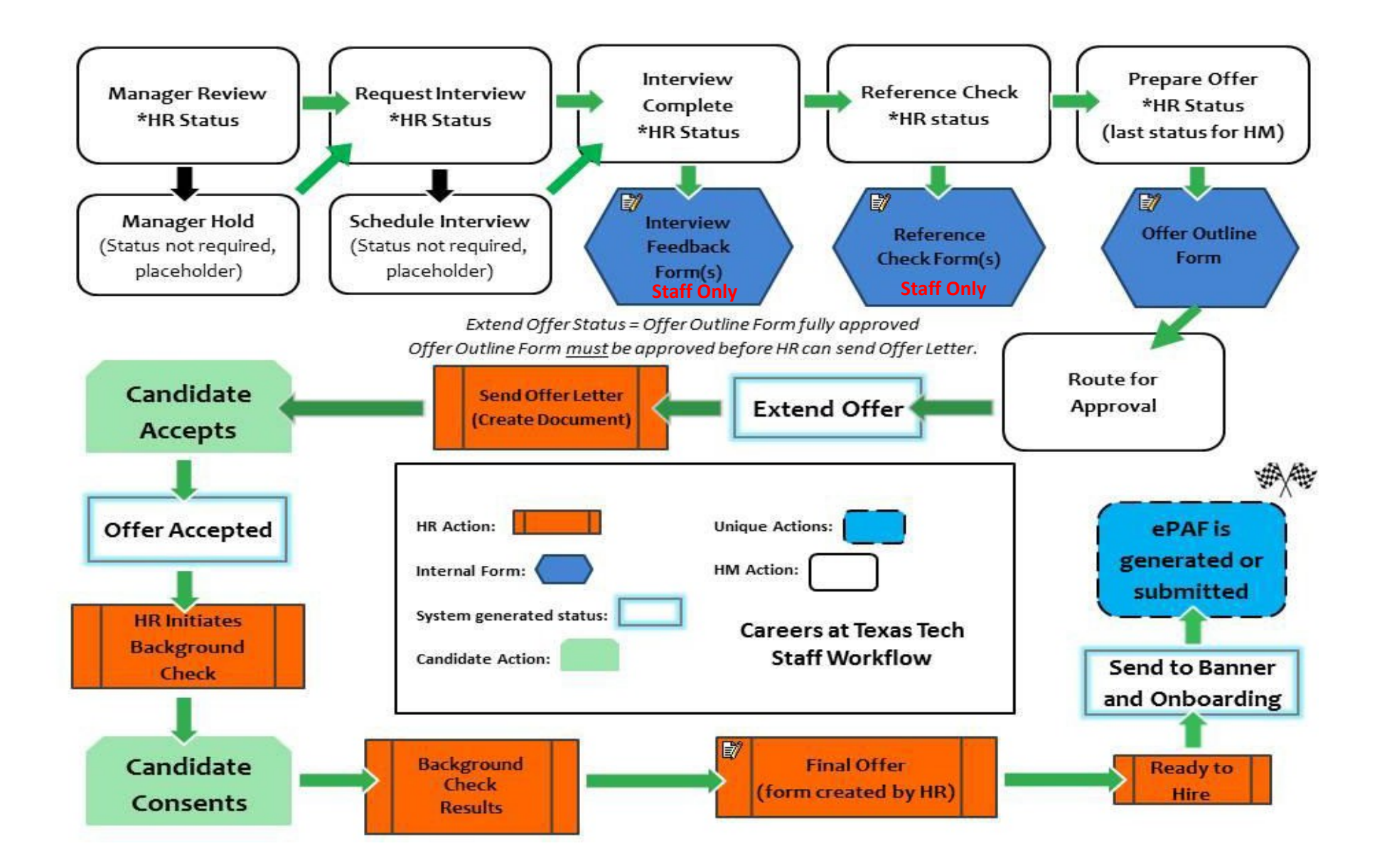

# **Required HR Status**

| □ Name ▲                | Candidate Type $$           | Forms                     | HR Status      | Ύ HR     | R status date | <sup>∼</sup> Notes | ~      | HR status updated by $\stackrel{\scriptstyle \scriptstyle 	imes}{}$ | Viewed | Codes      |
|-------------------------|-----------------------------|---------------------------|----------------|----------|---------------|--------------------|--------|---------------------------------------------------------------------|--------|------------|
| Aguirre, David          | External                    | E                         | Manager Review | -        | Se            | elect HR Stati     | us     | Garcia, Joana (R11334619)                                           | 0      | Click here |
|                         |                             |                           |                | Manage   | er Review     |                    |        |                                                                     |        |            |
|                         |                             |                           |                | Manage   | er Review     |                    | _      |                                                                     |        |            |
|                         |                             |                           |                | Manage   | er Hold       |                    |        | Start working applican                                              | its    |            |
|                         |                             |                           |                | Reques   | t Interview   |                    |        | through required                                                    |        |            |
|                         |                             |                           |                | Position | n Filled      |                    |        | WORKTIOW                                                            |        |            |
|                         |                             |                           |                | Not Flig | i Canceled    |                    |        | Select Submit                                                       |        |            |
|                         |                             |                           | _              | Advance  | ed Options    |                    |        |                                                                     |        |            |
|                         |                             |                           |                |          |               |                    |        |                                                                     |        |            |
|                         |                             |                           | Request Inte   | erview   |               |                    | $\sim$ |                                                                     |        |            |
|                         |                             |                           |                |          |               | Submit             | Cancel |                                                                     |        |            |
|                         |                             |                           |                |          |               | Submit             |        |                                                                     |        |            |
|                         |                             |                           |                | Reque    | est Intervie  | ew                 |        |                                                                     |        |            |
|                         |                             |                           |                | Reque    | est Intervie  | ew                 |        |                                                                     |        |            |
|                         |                             |                           |                | Interv   | view Sched    | uled               |        | moved, HR Status                                                    |        |            |
|                         |                             |                           |                | Interv   | view Comp     | lete               |        | options will appear                                                 | in     |            |
|                         |                             |                           |                | Positi   | on Filled     |                    |        | drop down. Continue<br>work applicants                              | e to   |            |
|                         | NOTES:                      |                           |                | Positi   | on Cancele    | ed                 |        | through workflow                                                    | ,      |            |
|                         |                             |                           |                | Not E    | ligible for F | Rehire             |        | Select Submit                                                       |        |            |
| Make sure to up         | odate HR St                 | <mark>atus in real</mark> | time.          | Advar    | nced Optio    | ns                 |        |                                                                     |        |            |
| Do not wait<br>applican | till the very<br>ts through | y end to mo<br>workflow!  | ve             |          | 28            |                    |        |                                                                     |        |            |

# **Required HR Status (Cont'd)**

Throughout the workflow process you will fill out 3 internal forms. The candidates will not see these forms.

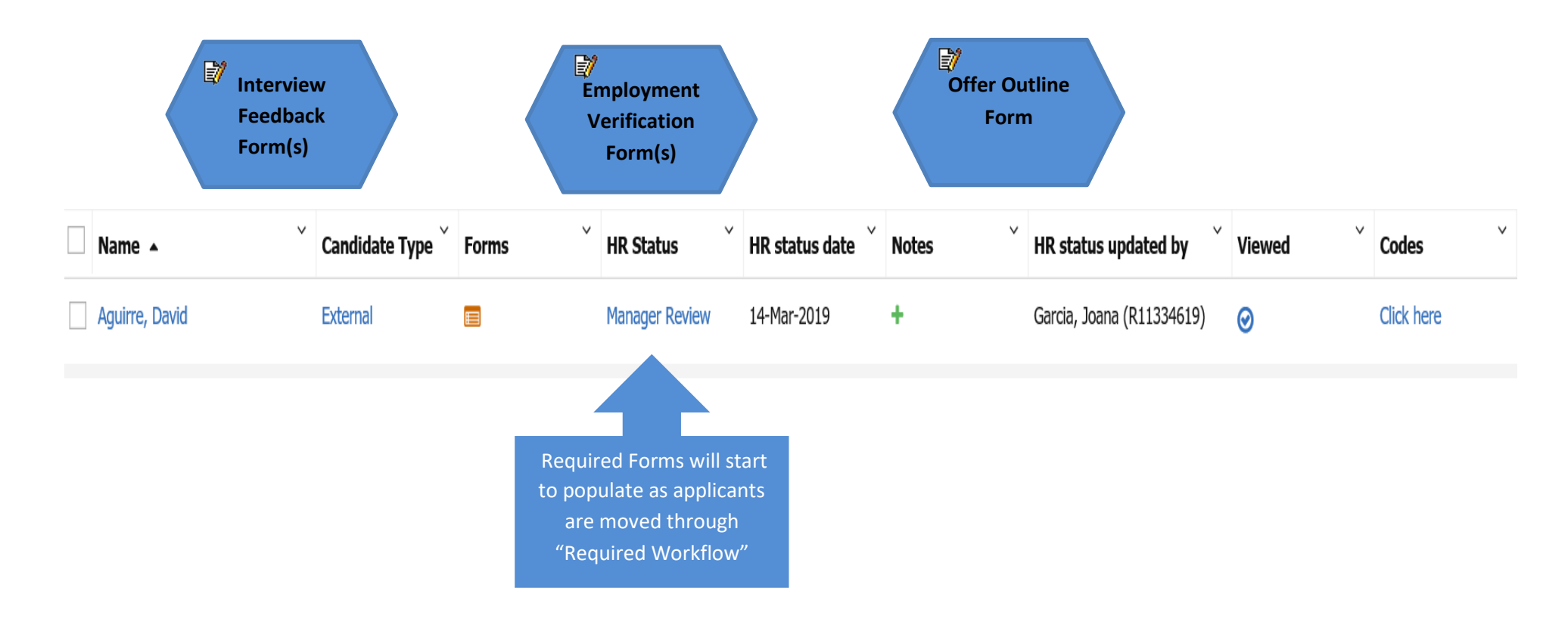

The Interview Complete status will automatically open the Interview Feedback Form

The <u>Prepare Offer</u> status will automatically open the <u>Offer Outline Form</u>

You must open the Employment Reference Check – El Paso

#### **Interview Feedback Form**

#### Interview Feedback Form is required for all applicants interviewed. The applicant will not see this form.

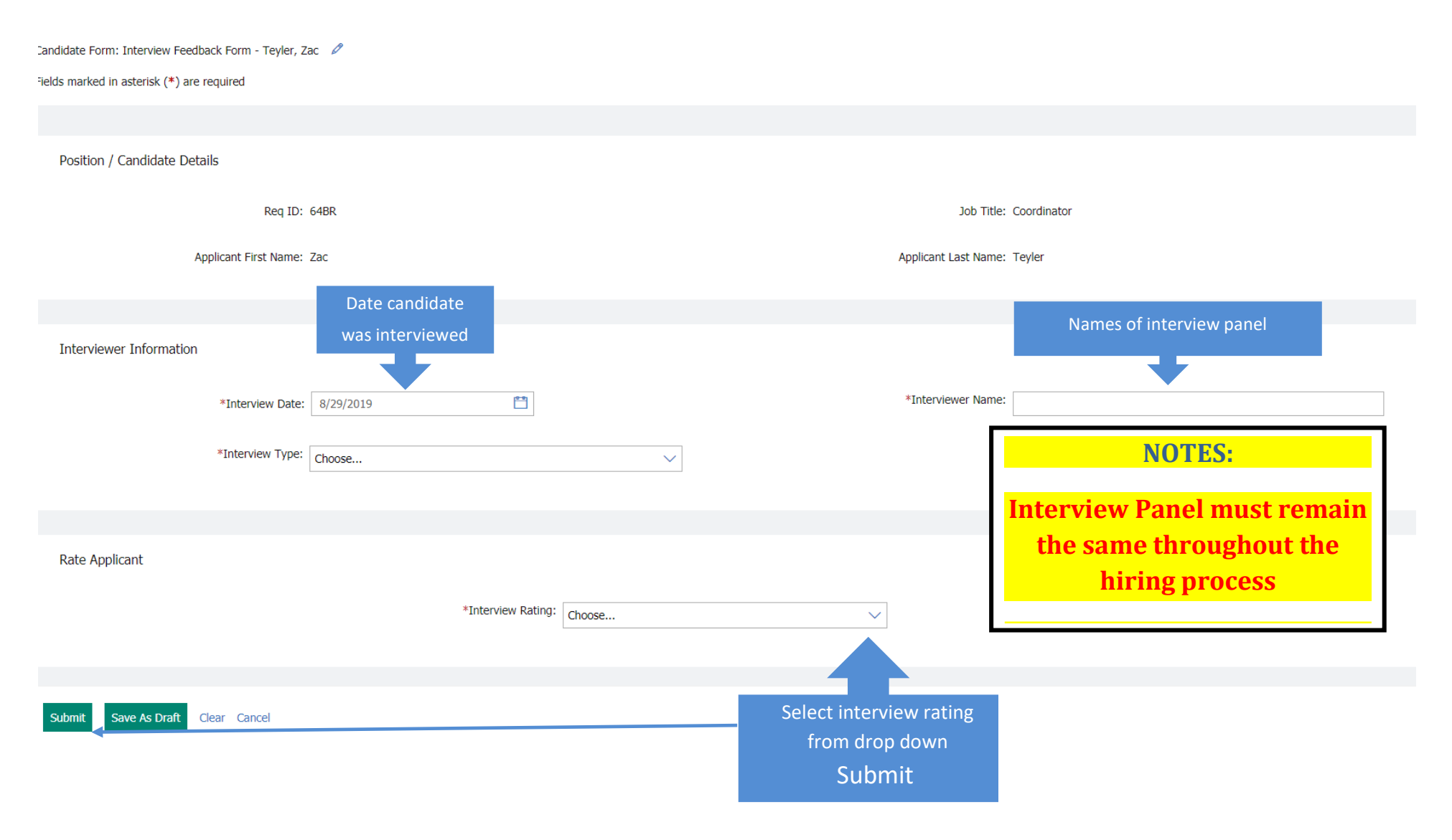

#### **Employment Verification Form – Required To Match MQ's On PD**

#### Forms List - Teyler, Zac 3. Employment Verification Form ElPaso eLink Blank Form Add 2. Showing 44 of 44 Select Form Edited on 🔻 Edited B Form Status Edit eLink Delet 0 e Final Candidate Form - 1579BR: 10-Dec-2015 10-Dec-2015 Thomas, Jessica Û Assistant Professor (R00907775) e Offer Outline Form - 1579BR: Thomas, Jessica 10-Dec-2015 10-Dec-2015 Approved Î D Assistant Professor (R00907775) Professional/Personal Reference Thomas, Jessica 10-Dec-2015 10-Dec-2015 Ŵ Check - 1579BR: Assistant Professor (R00907775) e Interview Feedback Form - 1579BR: 10-Dec-2015 10-Dec-2015 Thomas, Jessica 0 Ô Assistant Professor (R00907775) Talant Catoway Quactions TTHE 00 Doc 201E 00 Doc 201E Submission System () 0 THE .

#### (Employment Verification will not pre-populate you must select form)

#### **NOTES:**

Employment Verification Form required for all candidates

# **Employment Verification Form (Cont'd)**

Candidate Form: Employment Verification Check Form -El Paso - Teyler, Zac 🖉

#### Fields marked in asterisk (\*) are required

|                                      |             |                 |               |                          |        | ^ |
|--------------------------------------|-------------|-----------------|---------------|--------------------------|--------|---|
| Employment Reference Check - El Paso |             |                 |               |                          |        |   |
| Applicant Details                    |             |                 |               |                          |        |   |
|                                      |             |                 |               |                          |        |   |
|                                      |             |                 |               |                          |        | ~ |
| First Name:                          | Zac         | Last Name:      |               | Teyler                   |        |   |
| Prospective Position:                | Coordinator | Requisition ID: |               | 64BR                     |        |   |
|                                      |             |                 |               |                          |        |   |
|                                      |             |                 |               |                          |        |   |
| Reference Details                    |             |                 |               |                          |        |   |
|                                      |             |                 |               |                          |        |   |
|                                      |             |                 |               |                          |        |   |
| *Company: (j)                        |             |                 | *Name & Titl  | e of Reference Provider: |        |   |
| *Phone Number:                       |             |                 | *Connection 1 | o Applicant:             | Choose |   |
|                                      |             |                 |               |                          |        |   |

# **Employment Verification Form (Cont'd)**

| Verification Details              |                                                                                                    |                                                                                                    |
|-----------------------------------|----------------------------------------------------------------------------------------------------|----------------------------------------------------------------------------------------------------|
|                                   |                                                                                                    |                                                                                                    |
| *Position Held:                   | "Employee From:                                                                                                    | <i>m/d/yyyy</i>                                                                                                    |
| *Job Duties:                      | *Employed To:                                                                                                    | m/d/yyyy                                                                                                    |
| *Comments:                        | "Paid Work:<br>Some companies<br>may not be<br>willing to answer.<br>If this is the case<br>then document<br>as "Company did | <ul> <li>Full Time Paid Work</li> <li>Part-Time Paid Work</li> <li>Volunteer</li> <li>Paid Internship</li> <li>Non-Paid Internship</li> </ul> |
|                                   | not disclose.                                                                                                    |                                                                                                    |
| Reference Completed Details       |                                                                                                    |                                                                                                    |
|                                   |                                                                                                    |                                                                                                    |
| *Verified By:                     | *Reference Check Date:                                                                                                    | m/d/yyyy 🟥                                                                                                    |
|                                   |                                                                                                    |                                                                                                    |
| Submit Save As Draft Clear Cancel |                                                                                                    |                                                                                                    |

#### **Offer Outline Form**

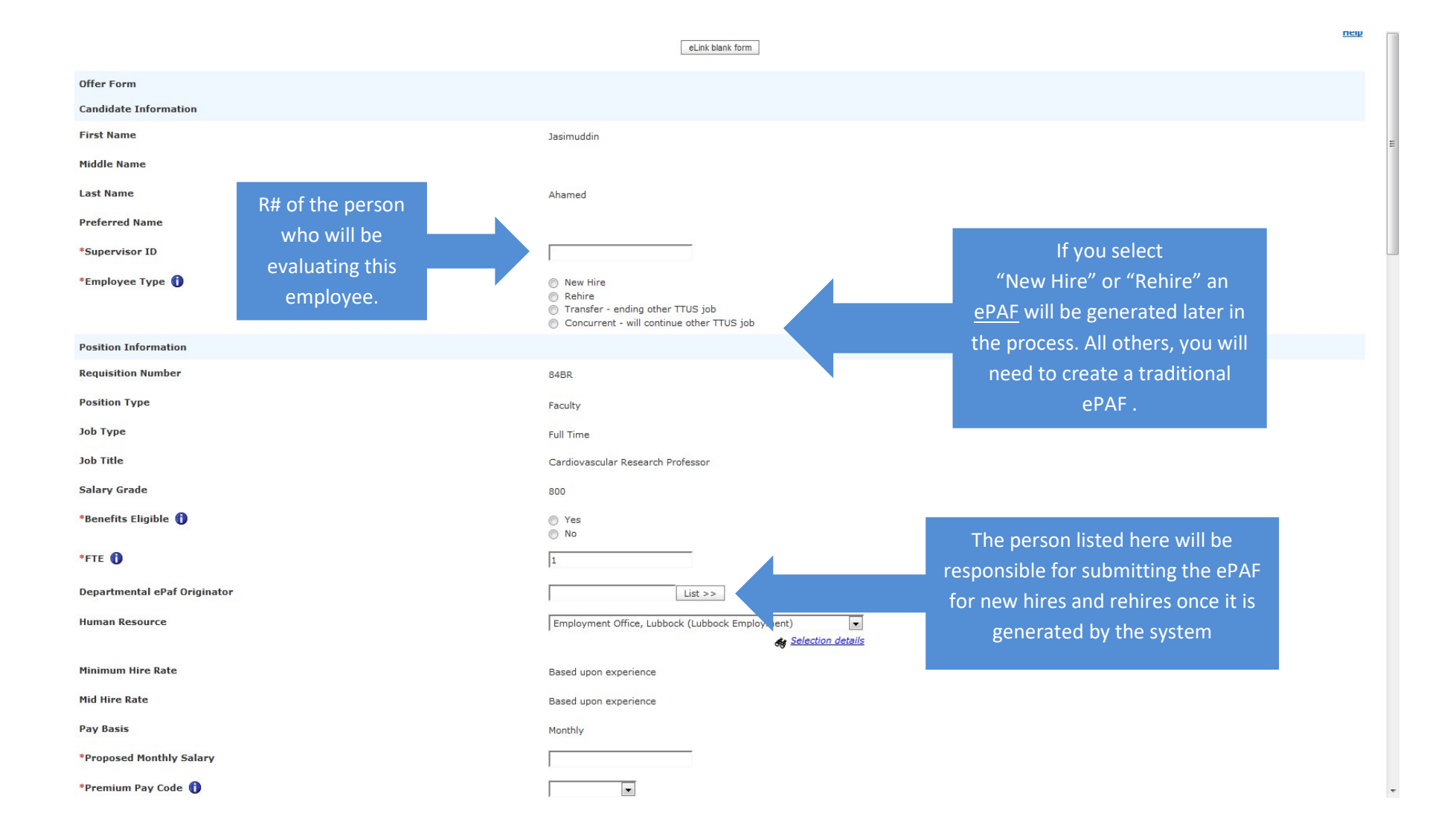

### **Offer Outline Form (Cont'd)**

Funding Source 1

Budgeted FOAP information can be found in HR010 - Vacant Position by Organization for Single positions or HR011 - Pooled Positions with Incumbents by Organization for pooled positions

| *Fund                                                                                                    |           |       |                                                         |                 |
|----------------------------------------------------------------------------------------------------|-----------|-------|---------------------------------------------------------|-----------------|
| *Org                                                                                                    |           |       | Extremely important to enter<br>in the correct funding  |                 |
| *Account                                                                                                    |           |       | information!                                            |                 |
| *Program                                                                                                    |           |       | (Check with your Hiring<br>Manger for this information) |                 |
| *Percent                                                                                                    |           |       |                                                         |                 |
| *Do you need to add another Funding Source?                                                                                                    | ⊘ Yes⊘ No |       |                                                         |                 |
| *By submitting this Offer Approval Request, I acknowledge that I have validated that this person meets the minimum hiring qualifications and requirements for this position. | Yes       |       |                                                         |                 |
| Notes/Additional Needs                                                                                                    |           |       |                                                         |                 |
|                                                                                                    |           |       |                                                         | 🍓 Expanded view |
| *Manager Signing Offer Letter                                                                                                    | Lis       | st >> |                                                         |                 |
| *Title of Manager Initiating the Offer Document                                                                                                    |           |       |                                                         |                 |
| *Department of Manager Initiating the Offer Document                                                                                                    |           |       |                                                         |                 |

# **Offer Outline Form (Cont'd)**

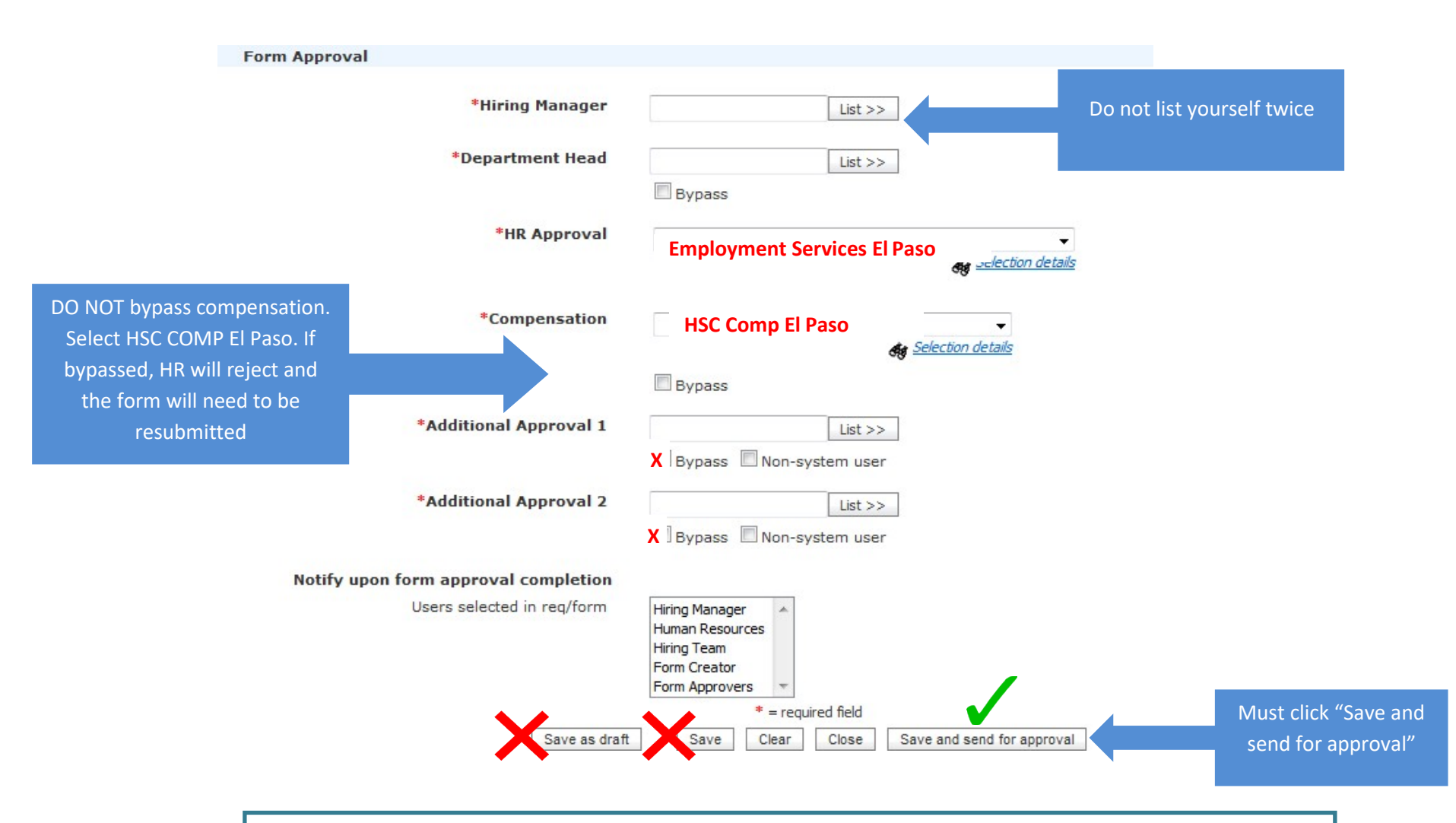

The approval routing will depend on your department's internal processes. You may bypass all levels EXCEPT for Hiring Manager, HR Approval, and Compensation

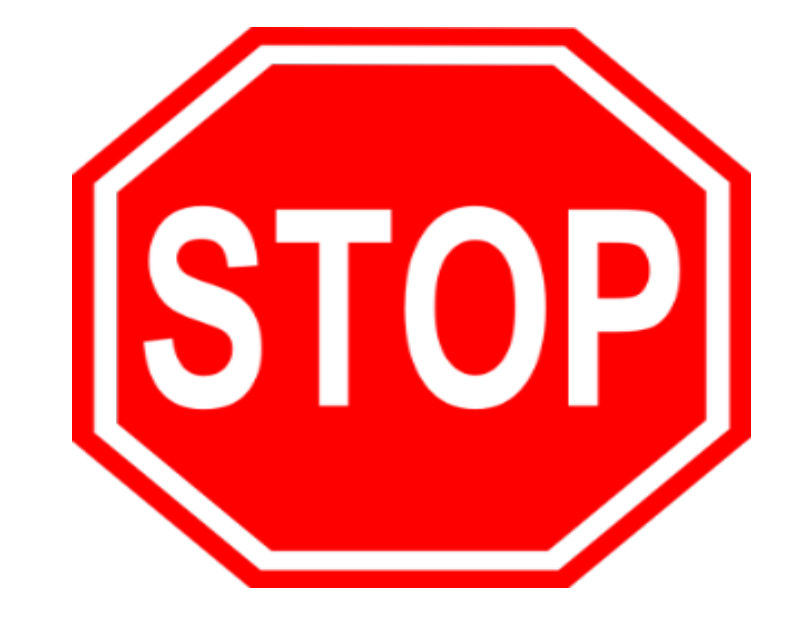

# **NO FURTHER ACTION ON THE HIRING MANAGER SIDE IN KENEXA**

# ePAF generation or submission

#### New Hires Only.

From the Ready to Hire status; the system will automatically move the candidate thru to Banner which creates the ePAF and then immediately to Onboarding.

#### To Review and Submit ePAF:

- 1. Login to your WebRaider Portal
- 2. Click on the F&A Worktools Tab.
- 3. Find the Human Resources Panel
- 4. Click on ePAF
- 5. Click on EPAF Originator Summary
- 6. There will be an ePAF in the "Waiting" status
- 7. Open the ePAF
- 8. Click the **Update** button
- 9. Check for any other information that needs to be corrected. Please pay special attention to:
  - o Pay Rate
  - o Labor Distribution FOAPs and Percentages
  - $\circ \quad \text{Current Hire Date} \\$
  - Name First, Middle & Last name should match the social security card or passport
- 10. Select the person you need to put in Approval Level 20 Department HSC
  - You can select yourself as the level 20 approver. Add any additional FYI or Approvers according to department/campus requirements. Any other approval must be done before you submit ePAF.
- 11. Click Upload Documents to attach files as needed.
- 12. Save and Submit.

-Don't see the ePAF? Open up the Offer Outline Form and see whose name is in the Department ePAF Originator field

#### -ePAFs will remain at Level 74 until the appropriate I-9 documents have been received by HR.

#### \*Transfers, promotions, secondary job, etc... Will need a traditional ePAF\*

### FAQ

#### Who is responsible for sending the candidate offer email? Human Resources

Who is responsible for moving candidates through the <u>workflow?</u> Primarily the hiring manager, HR is also responsible for some workflow actions.

**Do I have to fill out the interview feedback form?** Yes. Form must be completed for all candidates interviewed.

I can't pull up a manager's name in one of the approver lists or hiring team, what do I do? Please contact Employment Services El Paso. The user will need to go through training before full access can be granted.

#### How many emails will the candidate receive throughout the whole process?

Three primary emails. 1. E-mail to accept the job offer 2. Email from HireRight to consent to the background check 3. Email to start new hire paperwork.

Where do applicants apply? http://www.texastech.edu/careers/

#### Who is responsible for the ePAF?

The person designated as the "Department ePAF Originator" on the Offer Outline Form.

#### When will an ePAF appear in my Originator Queue for New Hires and Rehires?

Within 24 hours of the candidate being pushed through the Send To Banner status.

#### Why is my ePAF stuck at Level 73-HR?

The candidate has not successfully completed all of the pre-employment requirements (application, background check, I-9 form & documents).

#### Why are there so many steps?

As a state agency and a federal contractor, the Texas Tech University Health Sciences Center is required to comply with all Federal and State regulations.

# **Key Terms**

| Action Log:            | Located in the Talent Record. Contains uploaded candidate documents and HR statuses.                          |
|------------------------|----------------------------------------------------------------------------------------------------|
| Careers at Texas Tech: | The website that applicants use to view and apply for jobs.                                                   |
| Close:                 | All candidates have been dispositioned out of the system and a candidate has been marked as hired.            |
| Disposition:           | Moving candidates that were not selected to the final HR status and sending a communication to the candidate. |
| E-Link:                | E-mailing a form or document to users in and out of the system.                                               |
| Gateway:               | The type of candidate a department is looking to hire: Staff, Internal, Faculty, Students.                    |
| FOAP:                  | Funding-Organization-Account-Program. The account the employee will be paid from                              |
| GQ Job Response:       | The candidate's application.                                                                                  |
| HR Status:             | The candidate's status in the workflow (Manager Review, Request Interview, Interview Complete, etc)           |
| Job Response:          | The Candidate's answers to the supplemental questions.                                                        |
| Kenexa or Brassring:   | The name of the applicant tracking system that the TTUHSC used to hire candidates.                            |
| Onboarding:            | Process of employee completing new hire paperwork through the onboarding portal.                              |
| Panel                  | These are the large boxes on the home screen.                                                                 |
| Talent Record:         | Contains all of the candidate's information.                                                                  |
| Unpost:                | Remove job posting from the employment website so no more applicants can apply.                               |

#### **Candidate Preference**

| Candidates in: 1289BR : Unit Coordinator: Training 9/26   |                 |                                        |        |                  |                    |                                                 |                |          |  |
|-----------------------------------------------------------|-----------------|----------------------------------------|--------|------------------|--------------------|-------------------------------------------------|----------------|----------|--|
| Records $1 - 1$ of 1 Selected 0 Results Per Page $50 - 1$ |                 |                                        |        |                  |                    |                                                 |                |          |  |
|                                                           | Name 🔺          | <u>Folder</u>                          | Viewed | Date Last Viewed | Candidate Type     | HR Status                                       | HR status date | Forms    |  |
|                                                           | Watson, Barkley | 1289BR:Unit Coordinator: Training 9/26 |        |                  | Veteran Preference | <ul> <li>Send to</li> <li>Onboarding</li> </ul> | 07-Oct-2014    | <b>)</b> |  |
|                                                           |                 |                                        |        |                  |                    |                                                 |                |          |  |

A candidate may claim preference when applying to a job. These are the types of preferences a candidate can claim:

- Veteran's Preference
- Former TX Foster Youth
- Potential RIF (Reduction in Force)

#### FAQ

#### Do I have to interview a candidate who qualified for preference?

No. It is not required to interview the candidate.

#### How does preference affect my review of applicant?

If you have two equally qualified candidates, the person with the preference would be hired. It is important to keep a matrix to quantify a candidate's qualifications and preference.

#### How to handle a RIF Employee?

Please contact your local HR office.